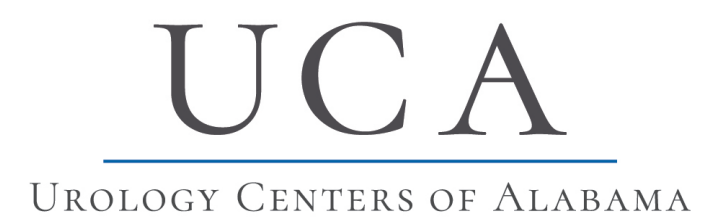

## Quick Guide to Doxy.me for Telemedicine

Urology Centers of Alabama

#### If using cell phone (iPhone or Android):

## Step # 1:

• You will receive a text message that contains the URL link to your providers (Dr. Hamilton in this example) video appointment.

• The URL is : https://doxy.me/drjoellehamilton

• A few minutes prior to the appointment, click on the URL.

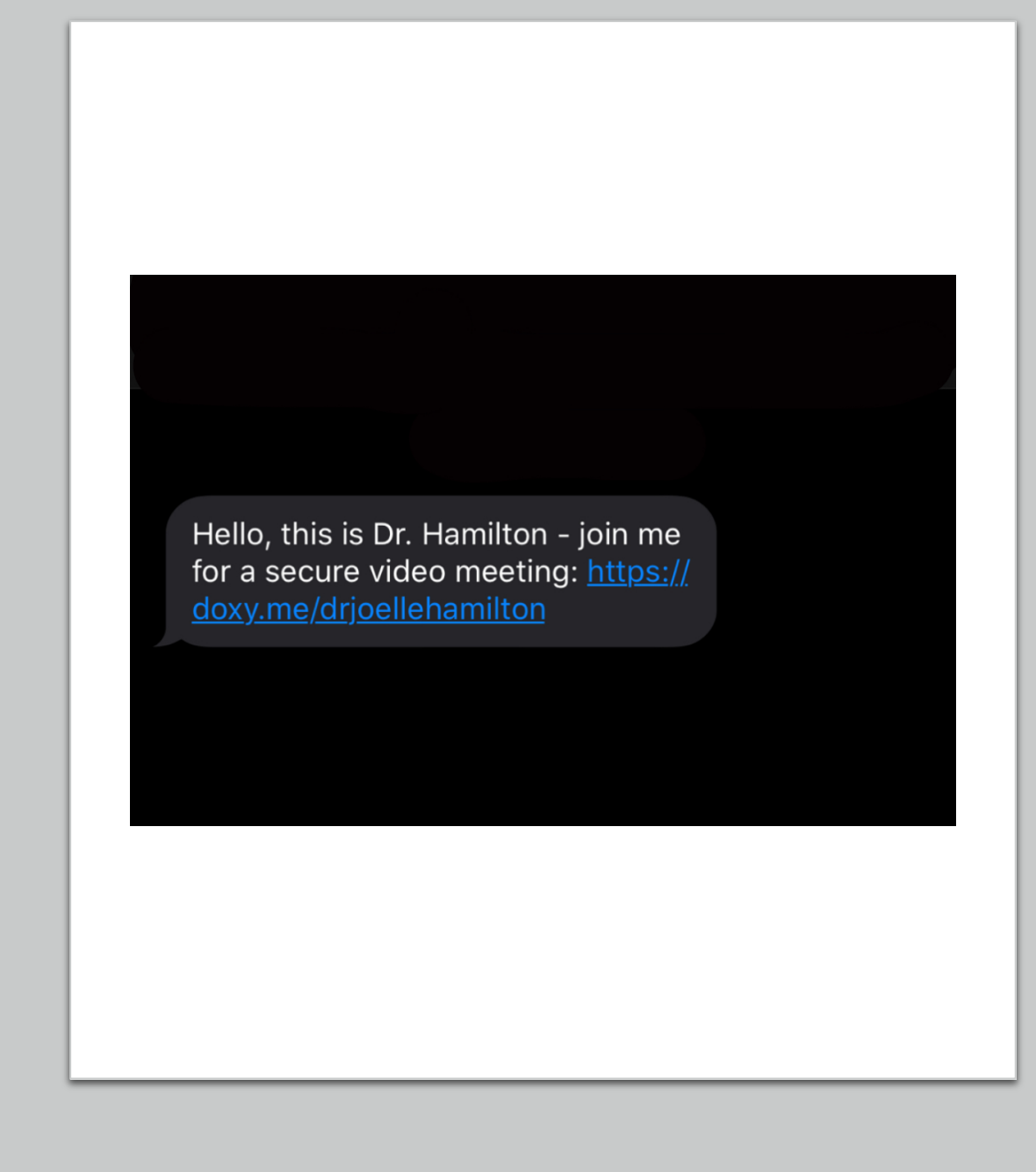

### Step # 2:

• Once you click the link, enter your first and last name and press check in.

| АА                    | 🔒 doxy.r                       | me                 | Ç   |
|-----------------------|--------------------------------|--------------------|-----|
| 4                     |                                | PROVIDER AVAILA    | BLE |
| Welco                 | ome!                           |                    |     |
| Please ch<br>know you | neck in below to<br>u are here | o let Dr. Hamilton |     |
| Enter yo              | our name here                  |                    |     |
|                       | Check I                        | n                  |     |
|                       |                                |                    |     |
|                       |                                |                    |     |

• Select enable camera in the blue box.

| АА      | 🔒 doxy.me                                    | 5           |
|---------|----------------------------------------------|-------------|
| 4       | PROVIDE                                      | R AVAILABLE |
| <       | _                                            |             |
|         |                                              |             |
|         | Hi, Ellie Hamiltor                           | ı –         |
| To have | a video call please give u<br>to vour camera | s access    |
|         |                                              |             |
|         |                                              |             |
|         |                                              |             |
|         |                                              |             |
| _       |                                              | _           |
|         | 📑 Enable camera                              |             |
|         |                                              |             |
|         | Continue without comoro                      |             |
|         | Continue without camera                      |             |
|         |                                              |             |

• If you select continue **without** camera, you will be shown a page seen to the right and will need to click the blue "Enable Camera" button.

| АА | 🔒 doxy.me                                                             | Ż |
|----|-----------------------------------------------------------------------|---|
| 4  | PROVIDER AVAILABL                                                     | E |
|    |                                                                       |   |
|    | Uh Oh!                                                                |   |
|    | You won't be able to have a video call without a camera or microphone |   |
|    |                                                                       |   |
|    |                                                                       |   |
|    |                                                                       |   |
|    | Enable camera                                                         |   |
|    |                                                                       |   |

#### Step #4:

• Select allow when prompted about "Microphone and Camera".

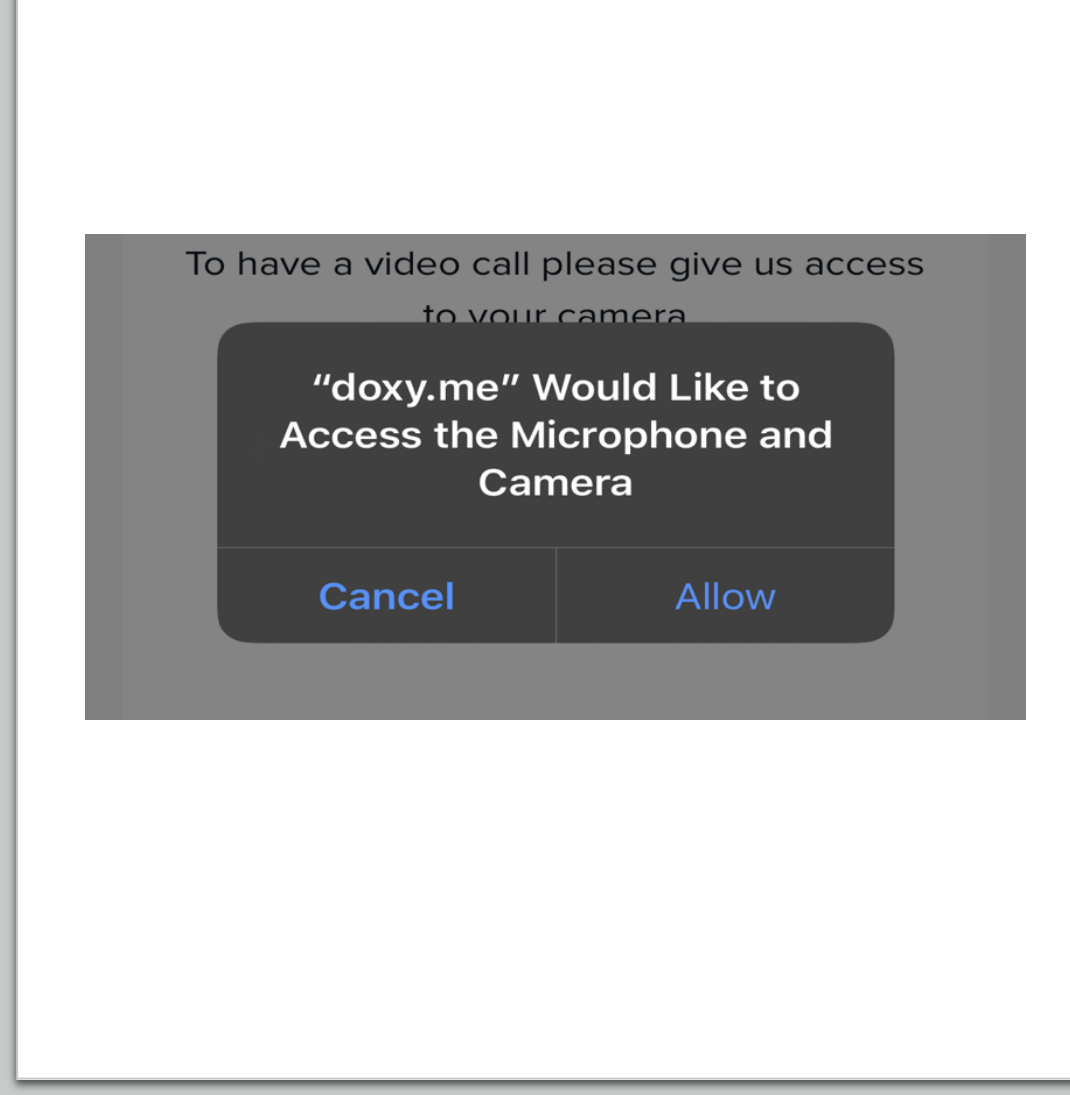

## Step # 5:

• You will be placed in the "Waiting Room" until your provider admits you to the video call. Please wait while the provider admits you - there is nothing to do once you have reached this step

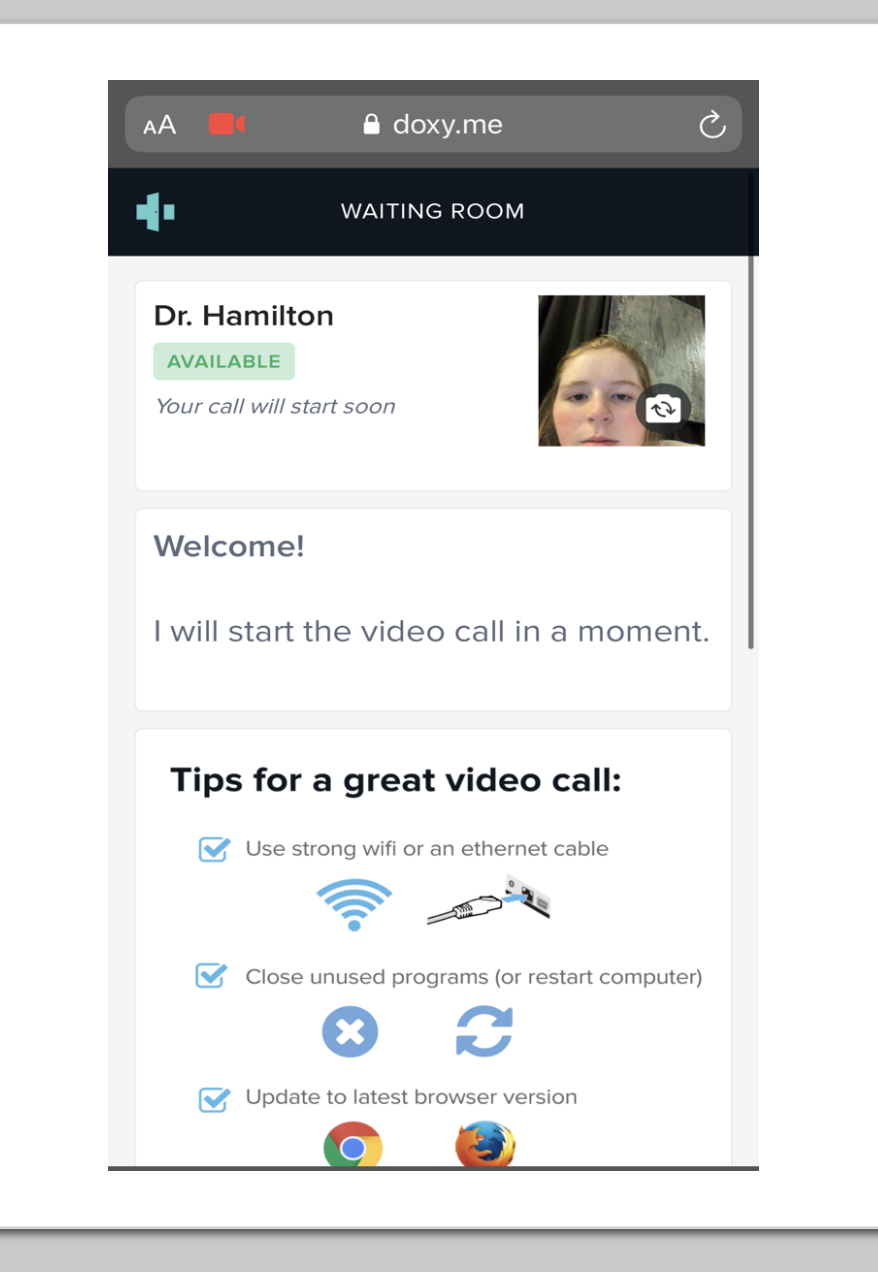

## Step # 6:

• The screen will show "Video will start in a second". Your video conference will begin shortly.

• Following the video appointment, you will return to the waiting room, and you can exit the website.

Video will start in a second

## If you are using a computer

Please note that Chrome and Firefox browsers work the best.

## Step # 1:

• You will receive an email that contains the URL link to your providers (Dr. Hamilton's in this example) video appointment.

• In this example, the URL is : https://doxy.me/drjoellehamilton

• A few minutes prior to the appointment, click on the URL.

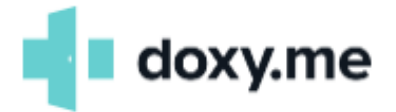

Hello, this is Dr. Hamilton - please join me for a secure video call:

https://doxy.me/drjoellehamilton

Use a computer or device with a good internet connection and webcam. If you run into issues connecting, restart your computer or check out the Doxy.me Help Center.

### Step # 2:

• Once you click the link, enter your first and last name and press check in.

| АА        | 🔒 doxy.me    | S       |
|-----------|--------------|---------|
| 4         | PROVIDER AV  | AILABLE |
| Malaar    |              |         |
|           | <b>ne!</b>   | top     |
| know you  | are here     | lton    |
| Enter you | ır name here |         |
|           | Check In     |         |
|           |              |         |
| _         |              |         |

• Select enable camera in the blue box.

| АА      | 🔒 doxy.me                                    | 5           |
|---------|----------------------------------------------|-------------|
| 4       | PROVIDE                                      | R AVAILABLE |
| <       | _                                            |             |
|         |                                              |             |
|         | Hi, Ellie Hamiltor                           | ı –         |
| To have | a video call please give u<br>to vour camera | s access    |
|         |                                              |             |
|         |                                              |             |
|         |                                              |             |
|         |                                              |             |
| _       |                                              | _           |
|         | 📑 Enable camera                              |             |
|         |                                              |             |
|         | Continue without comoro                      |             |
|         | Continue without camera                      |             |
|         |                                              |             |

• If you select continue **without** camera, you will be shown a page seen to the right and will need to click the blue "Enable Camera" button.

| АА | 🔒 doxy.me                                                             | Ż |
|----|-----------------------------------------------------------------------|---|
| 4  | PROVIDER AVAILABL                                                     | E |
|    |                                                                       |   |
|    | Uh Oh!                                                                |   |
|    | You won't be able to have a video call without a camera or microphone |   |
|    |                                                                       |   |
|    |                                                                       |   |
|    |                                                                       |   |
|    | Enable camera                                                         |   |
|    |                                                                       |   |

#### Step #4:

• Select allow when prompted about "Microphone and Camera".

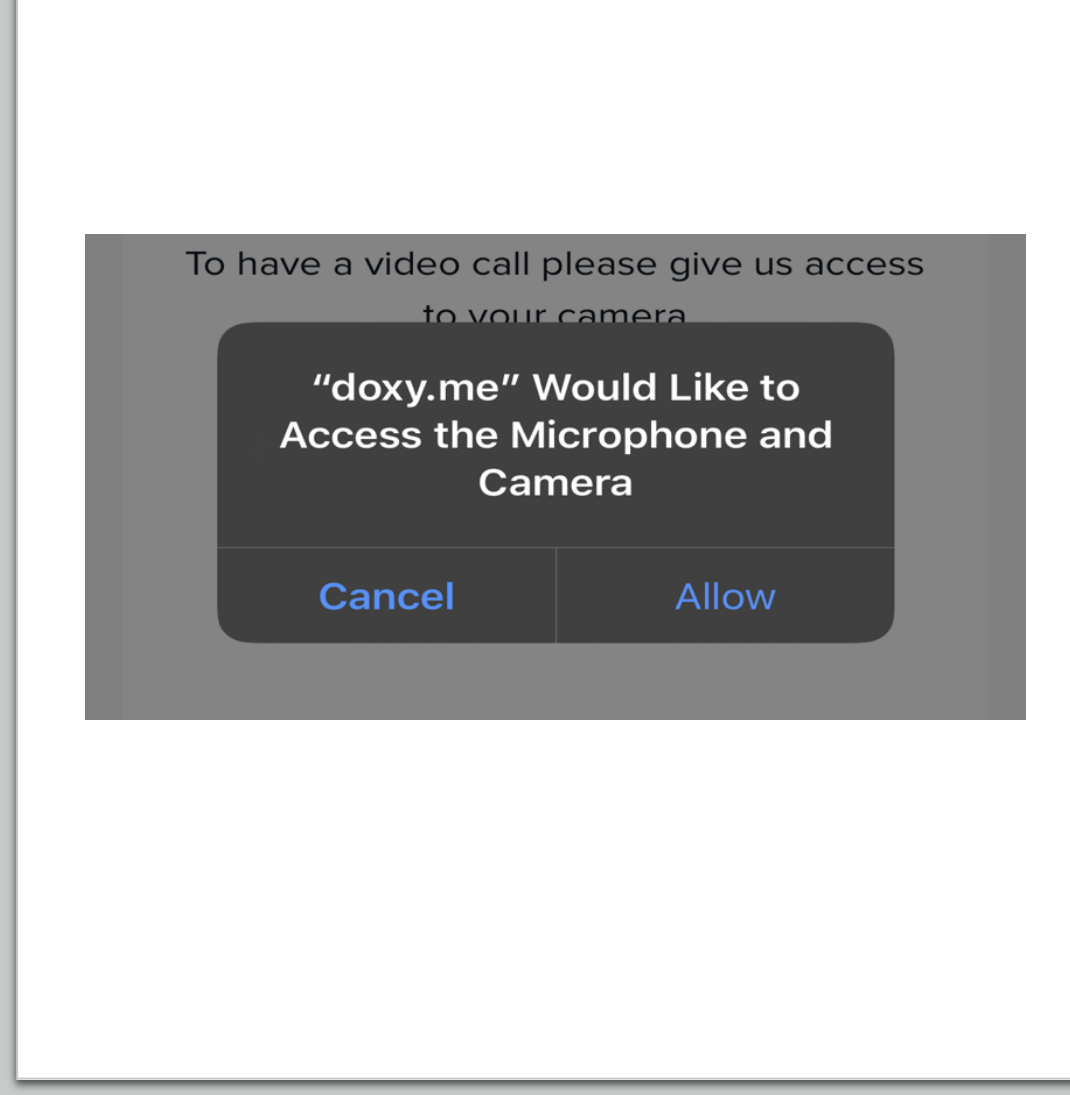

## Step # 5:

• You will be placed in the "Waiting Room" until your provider admits you to the video call. Please wait while your provider admits you - there is nothing to do once you have reached this step

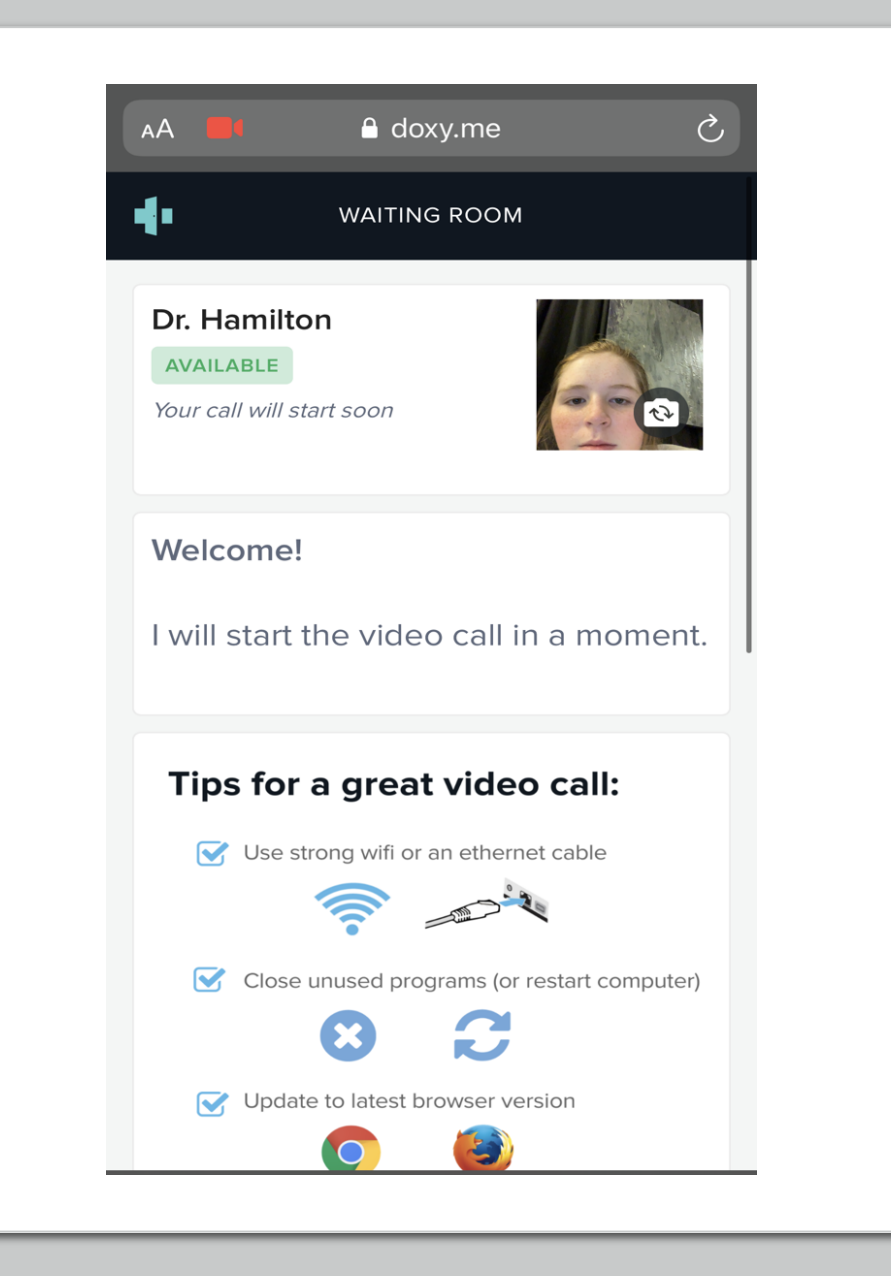

## Step # 6:

• The screen will show "Video will start in a second". Your video conference will begin shortly.

• Following the video appointment, you will return to the waiting room, and you can exit the website.

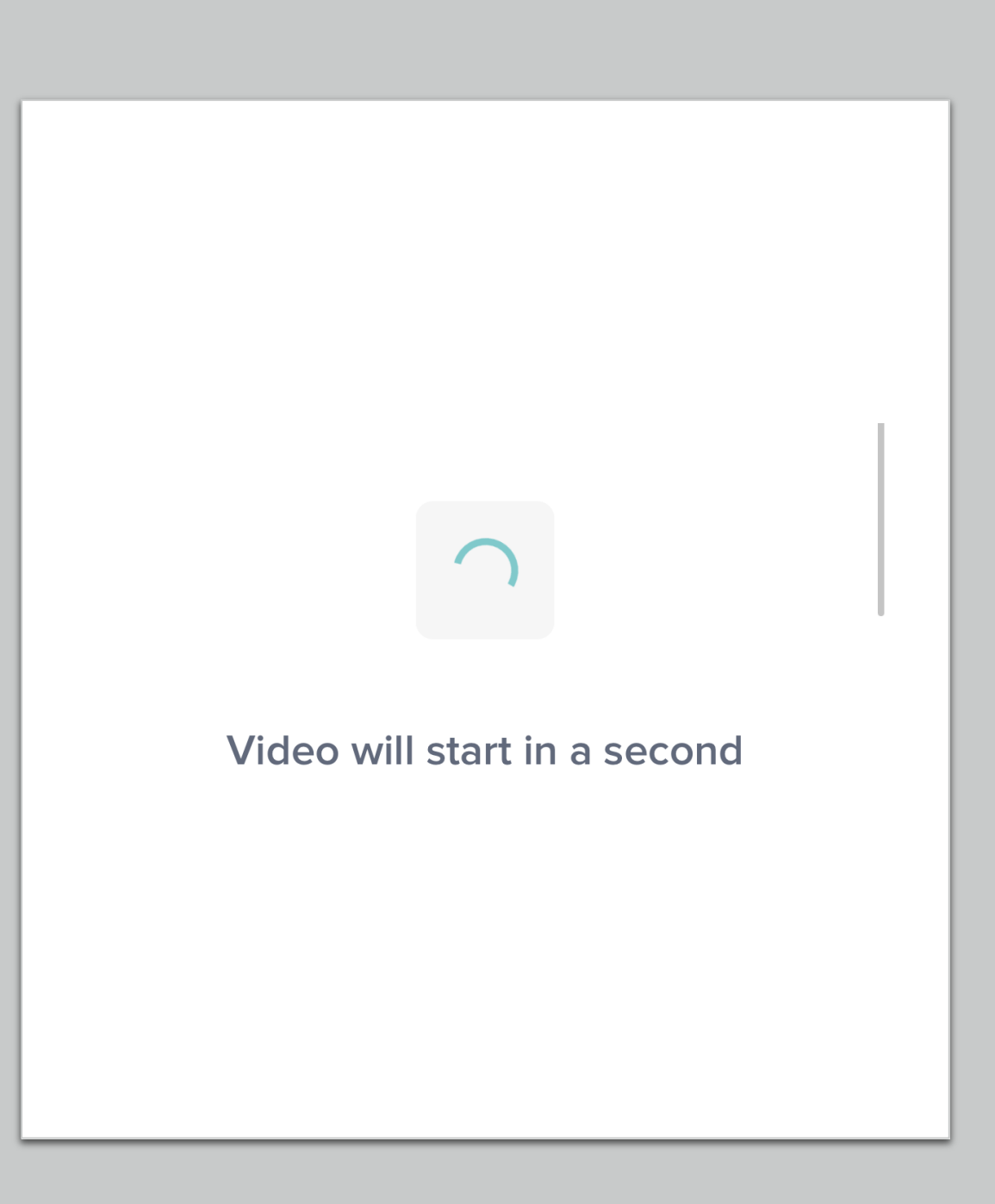

# FAQ's

#### Icons:

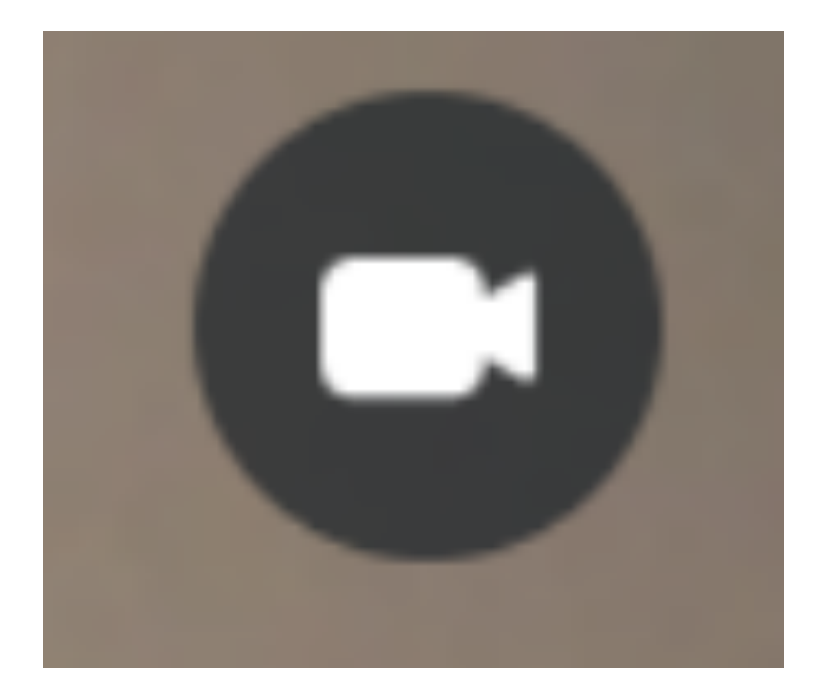

- This icon controls whether your camera is on or off.
- If you click the camera once, it will turn your camera off meaning that the provider can not see you. The screen will alert you if you turn your camera off.
- If you turn your camera off, you can turn it back on by pressing the icon again.

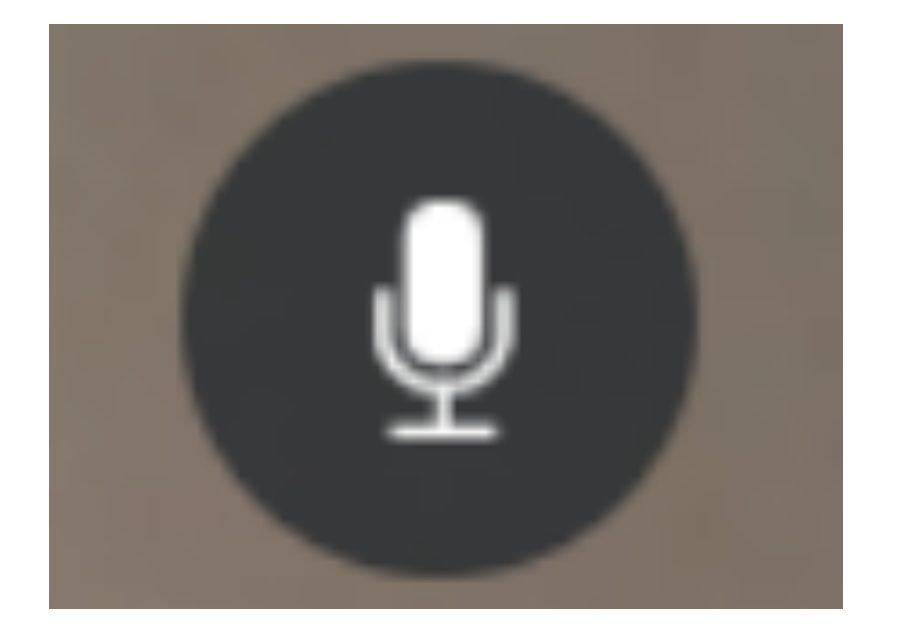

- This icon controls whether or not your doctor can hear you.
- If you press this icon once, you will be put on mute where the doctor can not hear you. The screen will alert you if you mute yourself.
- If you mute yourself, you can press this icon once more and unmute yourself. the doctor will then be able to hear you again.

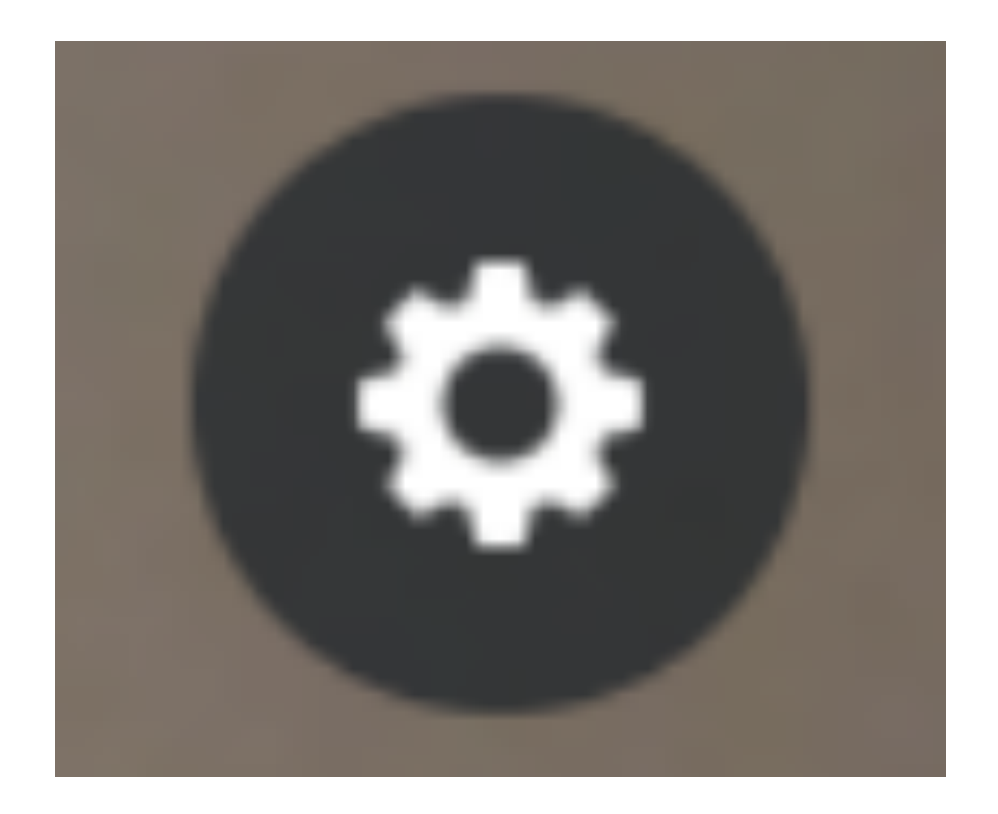

- This is the settings icon.
- This is how you switch your camera from "selfie camera" to your front camera.

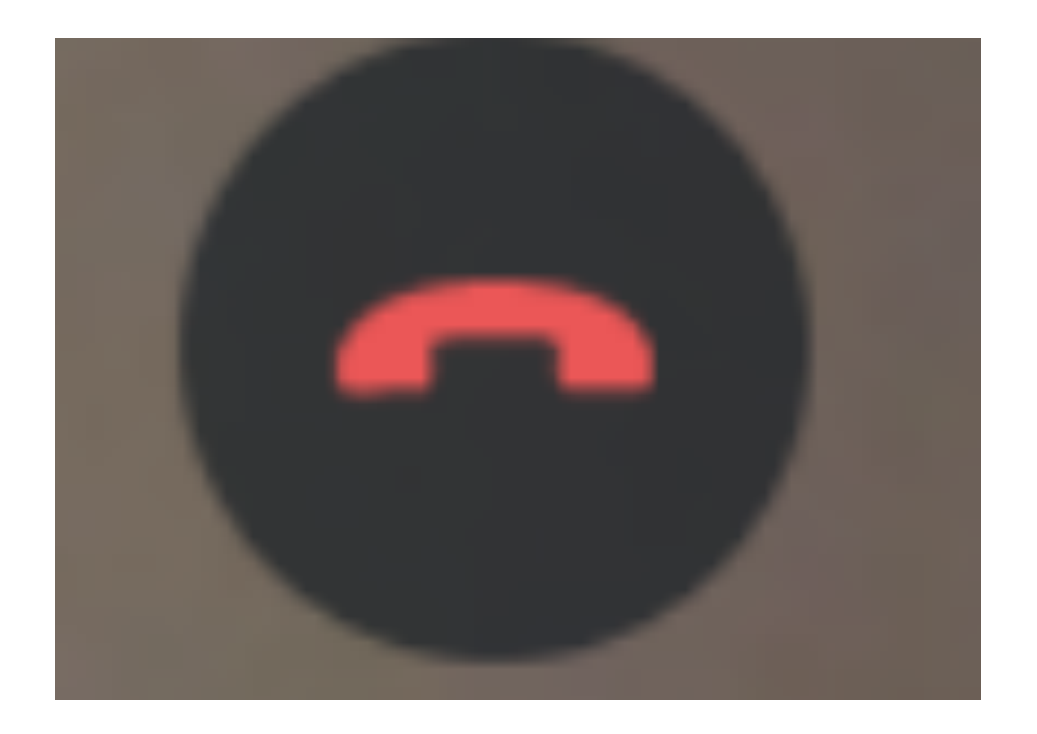

• This icon ends your call with your doctor. You doctor will end the meeting once the appointment is concluded, so you should not need to use this button.